Vista回收站使用管理5大常见问题 PDF转换可能丢失图片或格式,建议阅读原文

https://www.100test.com/kao\_ti2020/201/2021\_2022\_Vista\_E5\_9B\_ 9E\_E6\_94\_c100\_201424.htm 和Windows其它操作系统相比

,Windows Vista操作系统的回收站功能更强,他具体删除, 隐藏和重新命名等功能,下面我们就给大家介绍一 些Windows Vista操作系统回收站的使用技巧。一、如何隐藏

、删除Vista中的回收站图标 如果你不喜欢桌面上有任何的图标,如果你也是这样只需要简单地右键点击桌面,在菜单的"查看"中选择"显示桌面图标",这样如果它们当前是存在的,就能够让它们全部关闭。而还有些人不介意桌面上的图标,但就是不喜欢回收站的图标存在。如果是这样,下面就是如何将它关闭的方法:1、右键点击桌面,并选择"个性化"(Personalize)。2、点击左上角的"更改桌面图标

"(Change Desktop Icons)链接。 3、在"桌面图标设置 "(Desktop Icons Settings)的窗口中,去掉"回收站"前面的钩 再点击确定,回收站的图标就不见了。 还有更为简单的方法 也可以做到。 1、单击"回收站"的图标并按下Delete键或是 右键点击它选中Delete。 2、你会得到一个确认窗口,询问是 否将这个图标删除,点击"是"。怎么样,回收站的图标不 见了吧!或可参照本文:Vista系统如何删除和恢复桌面回收站 图标 二、删除后如何恢复Vista回收站图标 你的回收站图标可 能会不见了,也许你是像上一则所说的那样故意将它删除, 但也可能是不小心的。其实它是很容易恢复的,只要下面几 个简单的步骤。1、通过系统配置恢复回收站图标 1)、右键 点击桌面并在菜单中选择"个性化"。2)、同样也是点击左 上角那个"更改桌面图标"的链接。 3)、在桌面图标设置窗 口中,钩选上"回收站"再点击"确定"就可以了。 2、编 辑注册表以恢复回收站注意如果系统管理员使用组策略隐藏 了桌面上的"回收站"(或"所有图标"),则此过程可能无 济于事。编辑注册表使"回收站"图标重新出现在桌面上: 1).单击"开始",然后单击"运行"。 2).在"打开"框中 ,键入 regedit,然后单击"确定"。 3).找到以下注册表项: HKEY\_LOCAL\_MACHINE\SOFTWARE\Microsoft\Windows\C urrentVersion\Explorer\Desktop\NameSpace 4).右键单击您在第 3步中找到的注册表项,指向"新建",然后单击"项"。 5).键入 {645FF040-5081-101B-9F08-00AA002F954E},然后按 ENTER 键。 6).单击您在第5步创建的新

"{645FF040-5081-101B-9F08-00AA002F954E}"项。7).在右窗 格中,右键单击"(默认)"项。8).在"编辑字符串"对话框 中,在数值数据框中键入"Recycle Bin",然后单击"确定 "。9).退出注册表编辑器。"回收站"图标重新出现在 Windows桌面上。100Test下载频道开通,各类考试题目直接 下载。详细请访问 www.100test.com